## Connecticut College User Instructions at the Xerox MFP

## 1. Alternate Login

a. Press the Alternate Login button on the MFP Screen

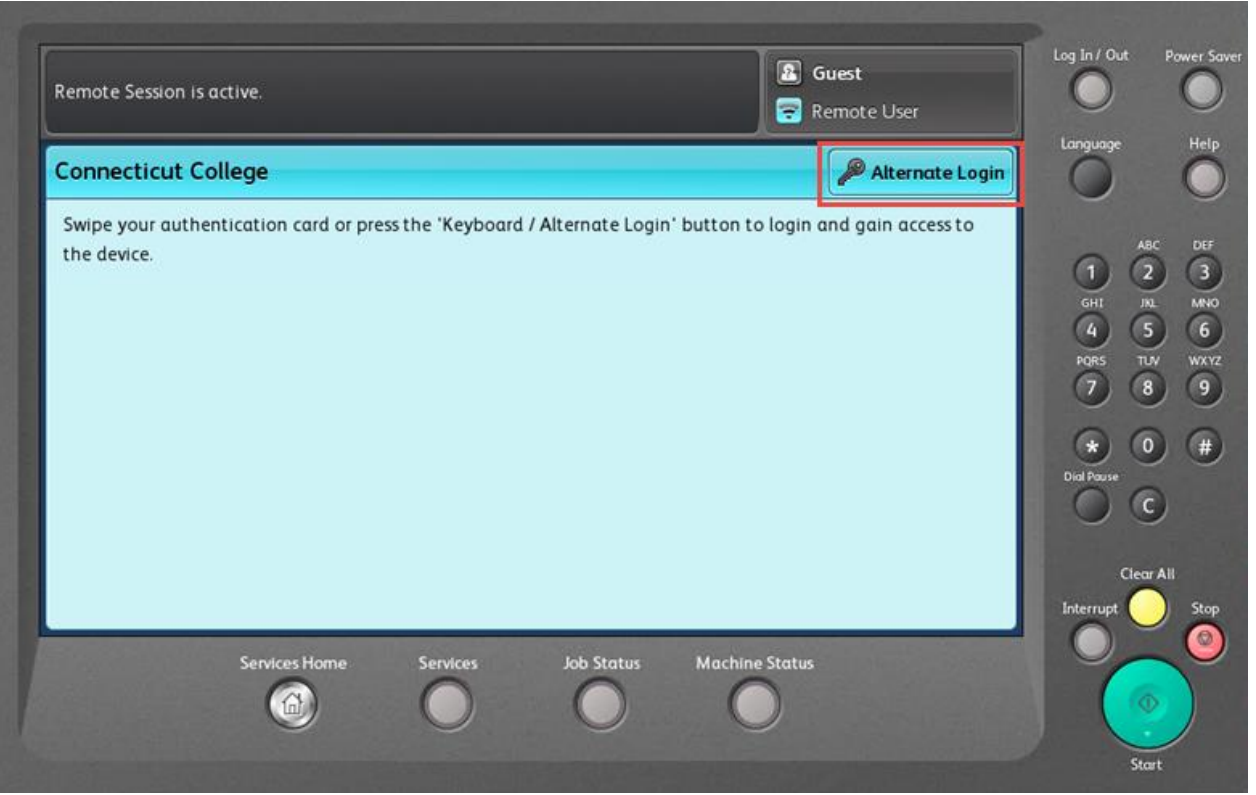

b. Enter you Connecticut College User Name

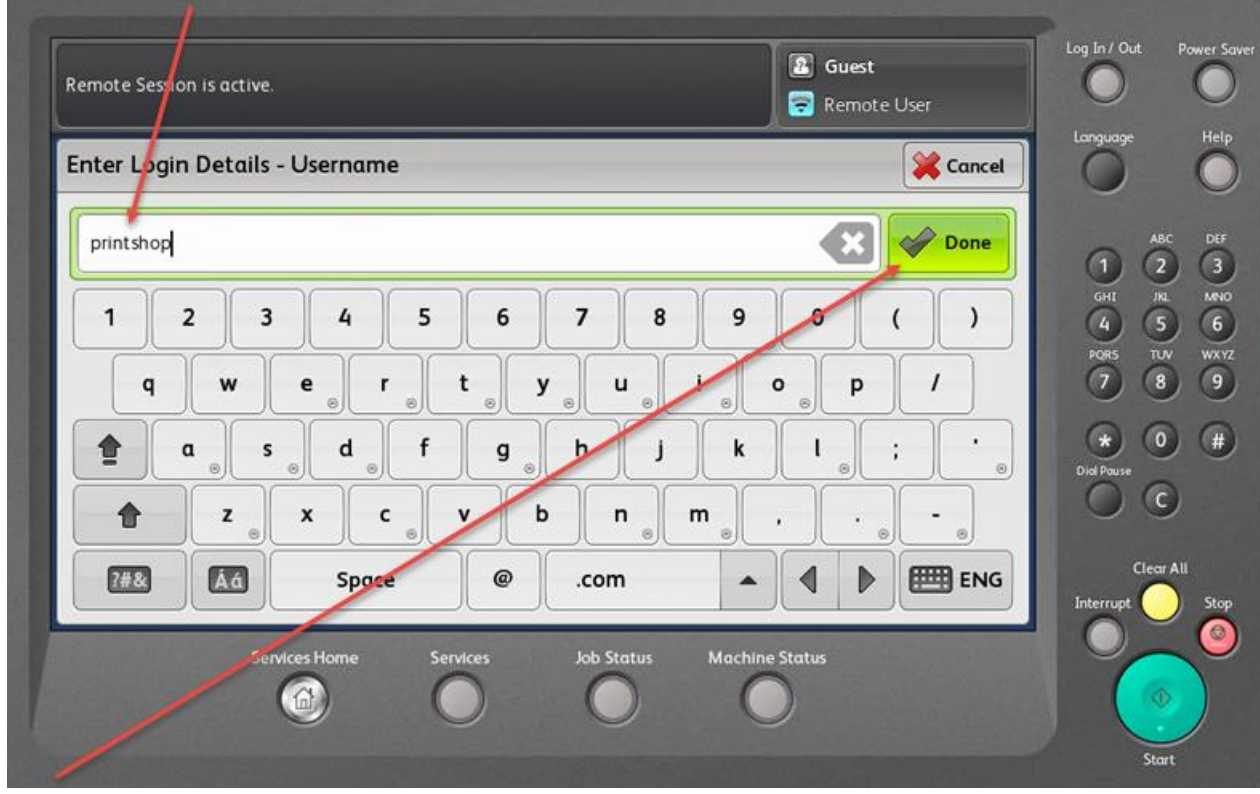

c. Press Done

d. Enter your Connecticut College Password

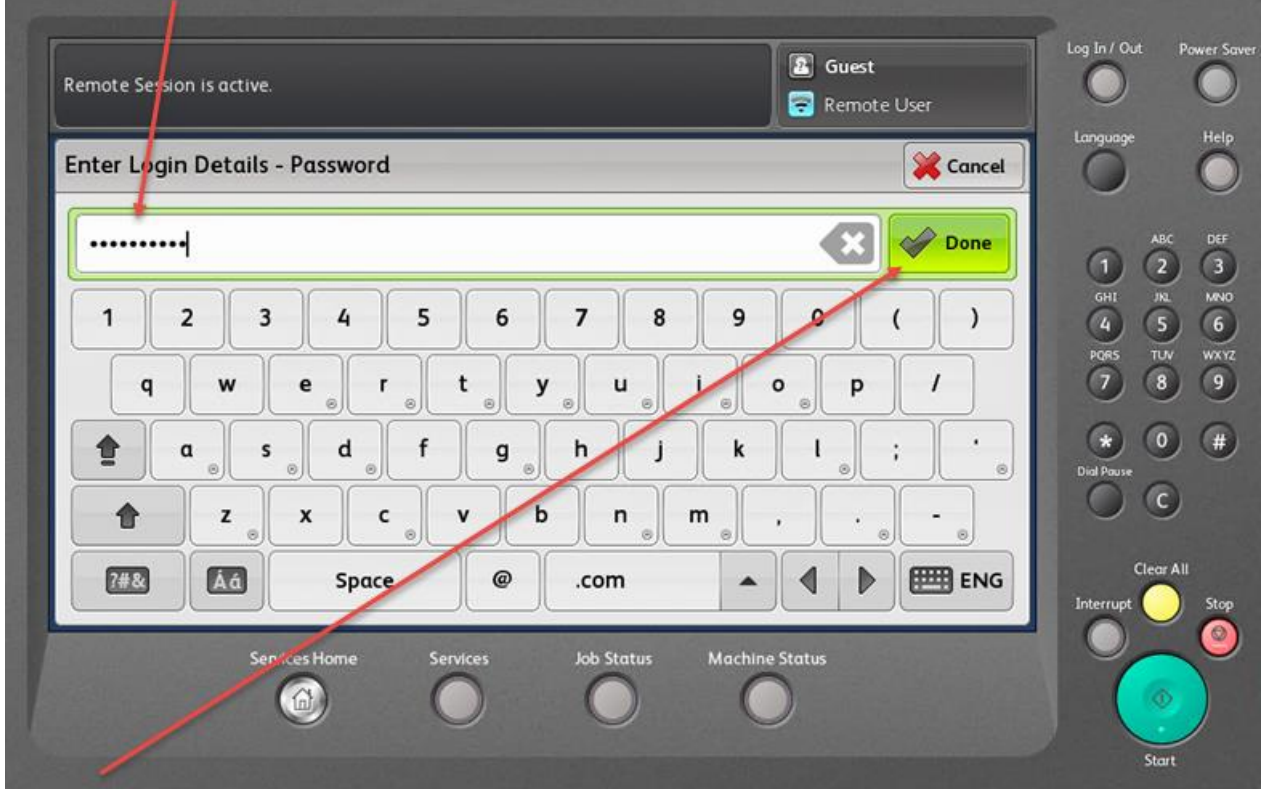

- e. Press Done
- 2. Swipe Login

Swipe you're Connecticut College ID Card - If user's card number is not in the PaperCut Database the user will be prompted to enter their Connecticut College User Name and Password.

| Remote Session is active.                               |                                | Guest<br>Remote User | Log In / Out                              | Power Save                           |
|---------------------------------------------------------|--------------------------------|----------------------|-------------------------------------------|--------------------------------------|
| Associate Card                                          | Exit                           | Yes No               |                                           | Help                                 |
| Your card is not known to the system. Please press 'Yes | s' to associate your card with | an account.          | 1<br>GHI<br>QA<br>PORS<br>7<br>Dial Pause | NGC DEF<br>2 JRL<br>5 LW<br>8 0<br>C |
| Services Home Services                                  | Job Status Machine             | Status               | Cle                                       | ar All<br>Stop                       |

a. Enter you Connecticut College User Name

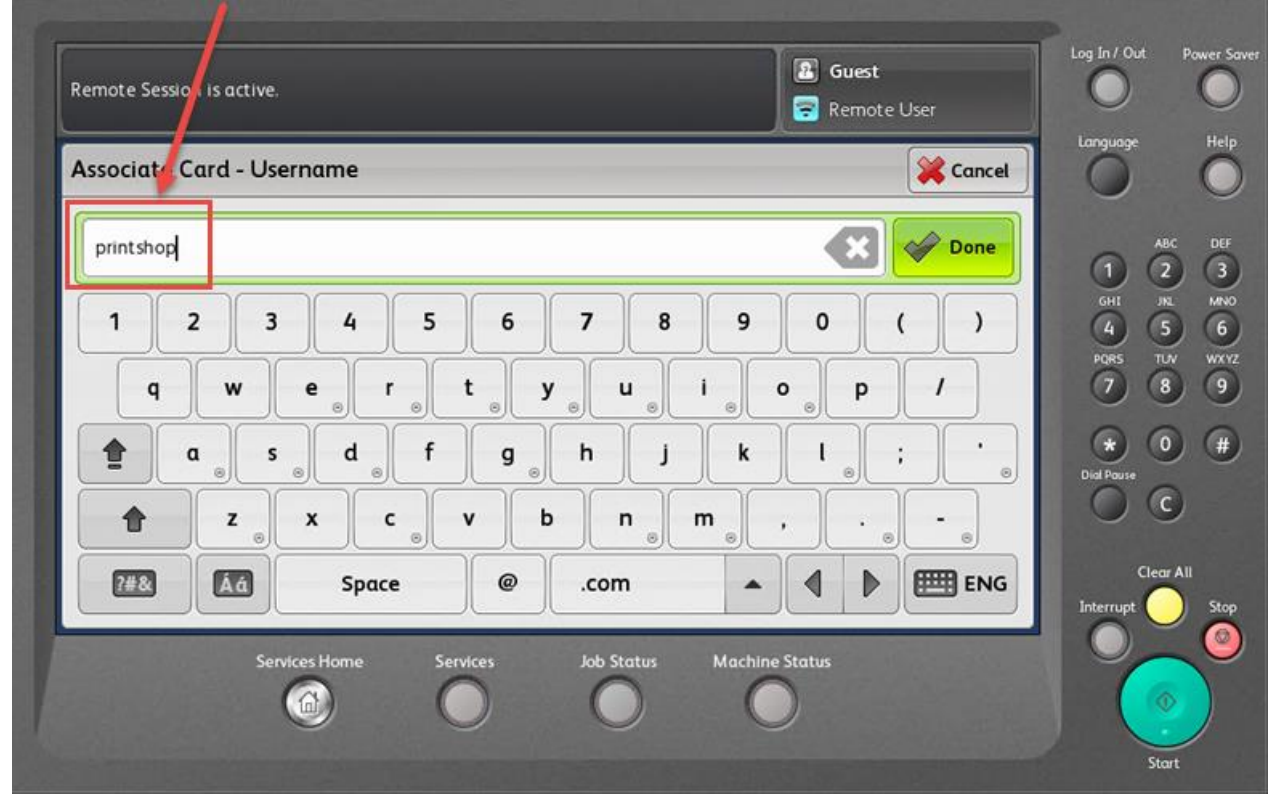

b. Enter you're Connecticut College Password

| $\begin{array}{c} \text{cancel} \\ \hline \\ \hline \\ \text{cancel} \\ \hline \\ \text{cancel} \\ \hline \\ \ \\ \text{cancel} \\ \hline \\ \hline \\ \text{cancel} \\ \hline \\ \hline \\ \ \\ \text{cancel} \\ \hline \\ \hline \\ \ \\ \ \\ \ \\ \ \\ \ \\ \ \\ \ \\ \$ | O              |
|----------------------------------------------------------------------------------------------------|----------------|
| $\begin{array}{c} \hline \\ \hline \\ 1 \\ 2 \\ 3 \\ 4 \\ 5 \\ 6 \\ 7 \\ 8 \\ 9 \\ 0 \\ ( ) \\ 1 \\ 2 \\ 3 \\ 4 \\ 5 \\ 6 \\ 7 \\ 6 \\ 6 \\ 7 \\ 6 \\ 7 \\ 6 \\ 7 \\ 7$                                                                                                    | Help           |
| $ \begin{array}{cccccccccccccccccccccccccccccccccccc$                                                                                                    | ABC DEF        |
| $\begin{array}{c ccccccccccccccccccccccccccccccccccc$                                                                                                    | JRL MN0<br>5 6 |
| $ \begin{array}{c}                                     $                                                                                                    | 8 9            |
| T     z     x     c     v     b     n     m     ,     .     -     .       T     Z     Snace     @     com     A     b     T     FNG                                                                                                    | • •            |
| THE Space @ com A A DETTE ENG                                                                                                    | C              |
|                                                                                                    | lear All Stop  |
| Services Home Services Job Status Machine Status                                                                                                    |                |

c. If the association was successful you will receive the message below

| Remote Session is active.                                           |              | 🕜 Guest 🗟  | Log In / Out                                                         | Power Saver                                                   |
|---------------------------------------------------------------------|--------------|------------|----------------------------------------------------------------------|---------------------------------------------------------------|
| Card Associated                                                     | Exit         | 🖋 Yes 🛛 No | Language                                                             | Help                                                          |
| Successfully associated card with account. Press 'Yes' to continue. |              |            | 1 2<br>GHI JR<br>PQRS TU<br>7 8<br>Olici Pouse<br>Clear<br>Interrupt | C DEF<br>3<br>MINO<br>6<br>W WXYZ<br>9<br>4<br>4<br>1<br>Stop |
| Strices Home Services Job Stat                                      | us Machine S | )<br>      | Sta                                                                  | nt Solution                                                   |

Press Yes to move to the next screen

- 3. Fund-Org Selection There are 3 Options for selecting the Fund-Org Number
  - a. Option 1 Choose from a list of Fund-Org Numbers

| Logged in as: prints | hop           |          |            | Pap            | perCut <sup>**</sup> | $\bigcirc$ |     |
|----------------------|---------------|----------|------------|----------------|----------------------|------------|-----|
| Select Account       | Search        | By Code  |            |                |                      | Language   |     |
| 100000-402000        |               |          |            |                |                      |            |     |
| 100000-402500        |               |          |            |                |                      |            |     |
| 100000-501000        |               |          |            |                |                      |            |     |
| 100000-601000        |               |          |            |                | 1/37                 | 7          | )   |
| 100000-605000        |               |          |            |                |                      | Dial Pause | )   |
| 100000-904040        |               |          |            |                |                      | 00         | )   |
| 223005-300052        |               |          |            |                |                      | Clea       | All |
|                      | Services Home | Services | Job Status | Machine Status |                      |            |     |
|                      |               | 0        | 0          | 0              |                      |            | >   |

## b. Option 2 – Search for a Fund-Org

| Cancel Save                                                 | Log In / Out Power Saver                                                                            |
|-------------------------------------------------------------|----------------------------------------------------------------------------------------------------|
| 310 Clear Tex                                               | Language Help                                                                                       |
| $\begin{array}{c ccccccccccccccccccccccccccccccccccc$       | ABC DEF<br>1 2 3<br>GHI JKL MN0<br>4 5 6<br>PQRS TLV WXYZ<br>7 8 9<br>C 7 8 9<br>C 7 8 9<br>C 7 8 9 |
| žź €©¿=<br>Services Home Services Job Status Machine Status | Clear All<br>Interrupt Stop                                                                         |

- c. Enter a partial number then press save
- d. Choose from the list of Fund-Org Numbers

|                |               |             | 1             |                |     | $\cup$     | C     |
|----------------|---------------|-------------|---------------|----------------|-----|------------|-------|
| Select Account | Search        | By Code     |               |                |     | Language   | Hel   |
| Search for:    | 310           |             |               |                |     |            | C     |
|                |               |             |               |                |     |            |       |
| 310002-507100  |               |             |               |                |     | GHI JH     | e M   |
| 310002-507105  |               |             |               |                |     | PQRS TL    | zv ws |
| 310002-507115  |               |             |               |                | 1/6 |            |       |
|                |               |             |               |                |     | Dial Pause |       |
| 310002-507120  |               |             |               |                |     |            | Ð     |
| 310002-507155  |               |             |               |                |     | Clea       | r All |
|                |               |             |               |                |     | Interrupt  | St    |
| Constant State | Services Home | Services Jo | ob Status 🛛 🕅 | lachine Status |     |            |       |
|                |               | 0           | $\cap$        | $\bigcirc$     |     |            |       |

## e. Option 3 – Enter a Code

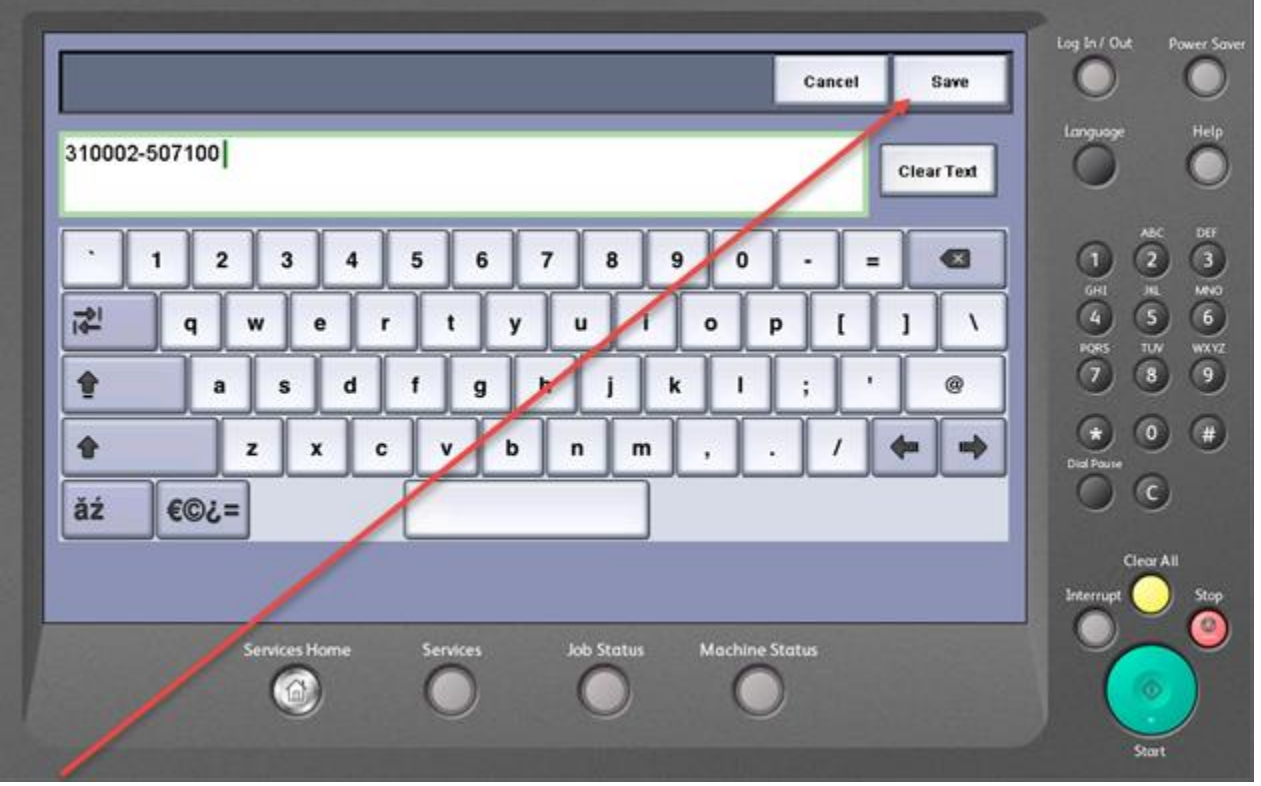

- f. Press Save
- g. Press Use Copier

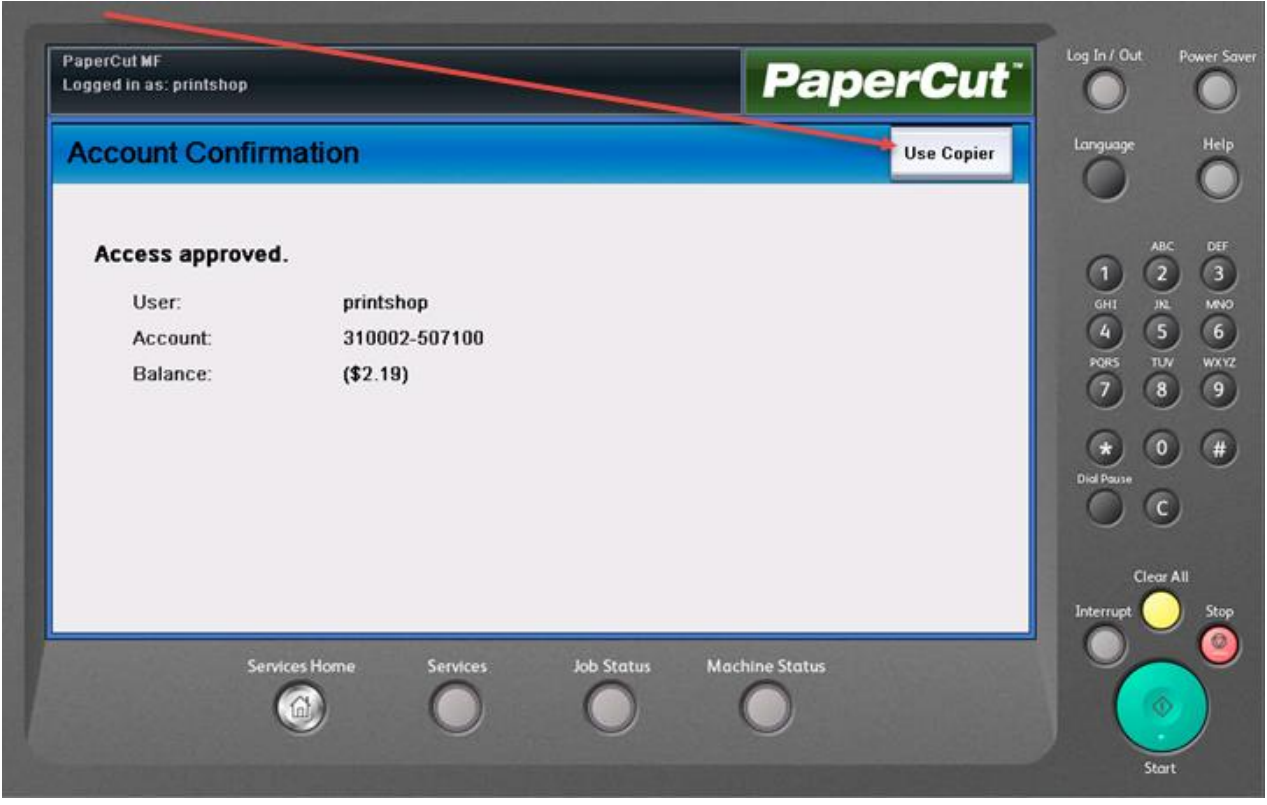

h. If you have print jobs waiting to be printed you will be presented with a list of your print jobs

| eld Print Jobs                      |              |        | Print All | Use Copier | Refresh | Language   |         |
|-------------------------------------|--------------|--------|-----------|------------|---------|------------|---------|
| Document                            | Pages        | Cost   |           |            |         | 0          |         |
| PaperCut vs. The Rest Fit-Gap Compa | ai 3         | \$0.18 |           |            |         | n ĉ        | вс<br>2 |
| TWN4 Simple Protocol DocRev6.pdf    | 73           | \$6.57 |           |            |         | GHI J      | KL<br>5 |
| TWN4 AppBlaster User Guide DocRev   | \$ 16        | \$1.44 |           |            |         | PQRS T     | SN B    |
| PaperCut MF - Xerox Secure Access E | el <b>37</b> | \$2.22 | 1/1       |            |         | *          | 0)      |
|                                     |              |        |           |            |         | Dial Pause |         |
|                                     |              |        |           |            |         | Clea       | ır All  |
|                                     |              |        |           |            |         | Interrupt  |         |

i. You can choose a single print job or print all of the jobs waiting

| leld Print Jobs             |            |       |        | Print All | Use Copier | Refresh | Language   |
|-----------------------------|------------|-------|--------|-----------|------------|---------|------------|
| Document                    | 2          | Pages | Cost   |           |            |         | 0          |
| PaperCut vs. The Rest Fit-G | ap Compai  | 3     | \$0.18 |           |            |         | 00         |
| TWN4 Simple Protocol Docl   | Rev6.pdf   | 73    | \$6.57 |           |            |         | GHI (      |
| TWN4 AppBlaster User Guid   | le DocRev: | 16    | \$1.44 |           |            |         | PORS T     |
| PaperCut MF - Xerox Secure  | Access El  | 37    | \$2.22 | 1/1       |            |         |            |
|                             |            |       |        |           |            |         | Dial Pause |
|                             |            |       |        |           |            |         | Clea       |
|                             |            |       |        |           |            |         | Interrupt  |

If you choose to print one document, the screen will display the job details

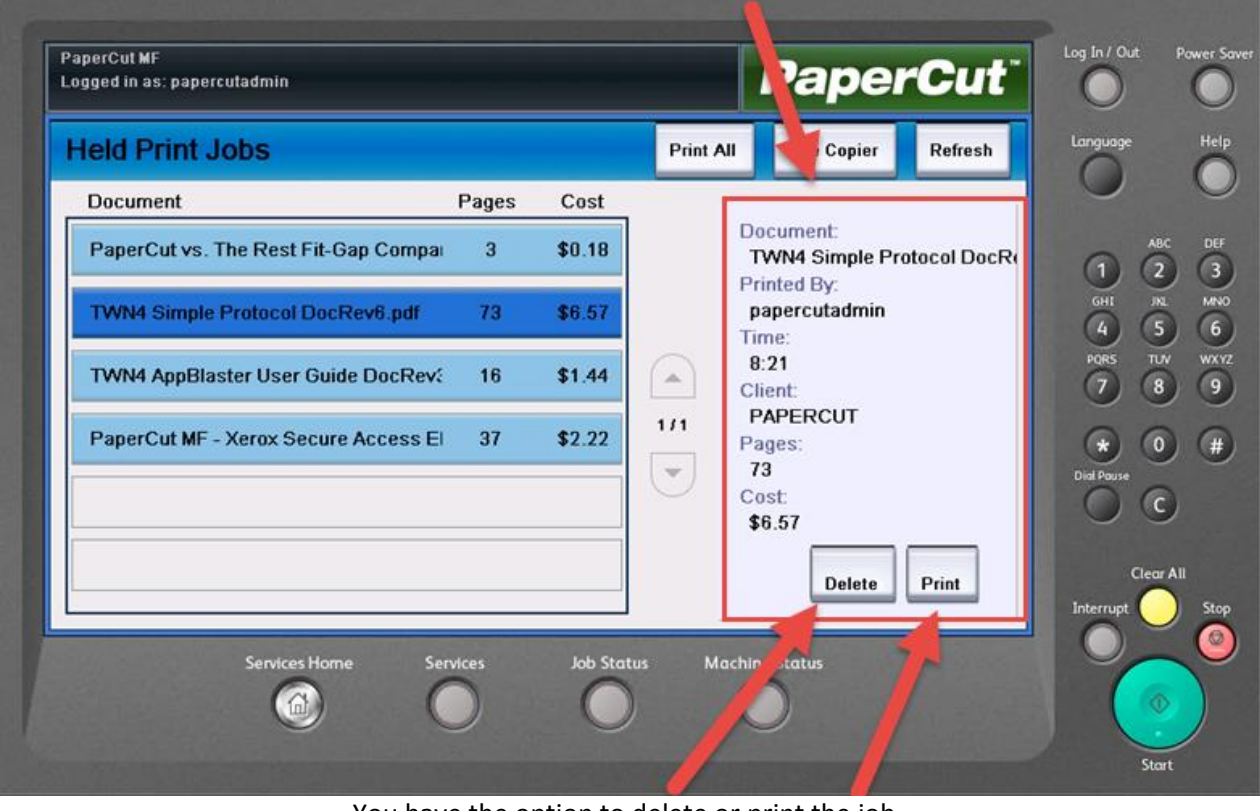

You have the option to delete or print the job

4. Once you have completed the Log In process choose copier function

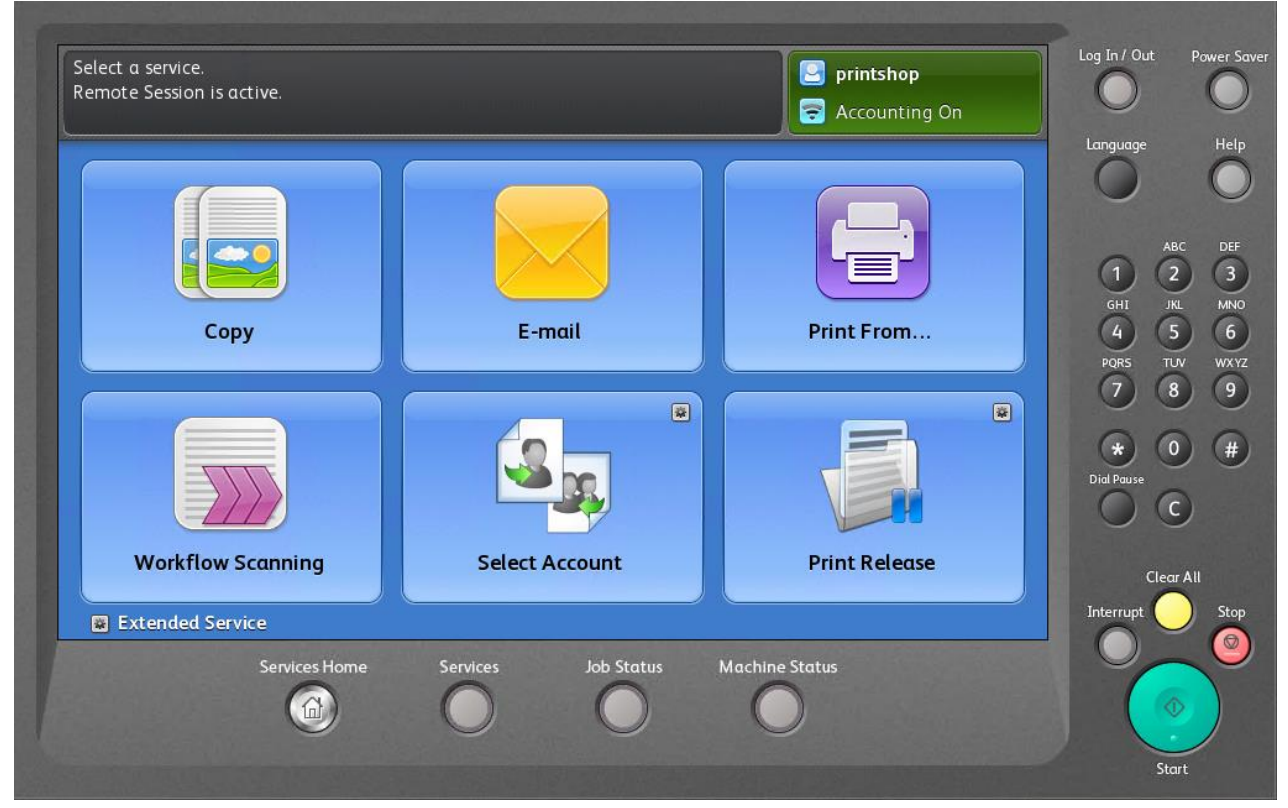

5. Scan To Email – When you choose Scan to Email, PaperCut will populate your email address in the To: and From: addresses

|                                    | Settings        | Adjustment | Options       | Assembly                        |                  |
|------------------------------------|-----------------|------------|---------------|---------------------------------|------------------|
| To: printshop<br>printshop@con     | nncoll.edu      |            |               | Sender's Name<br>printshop      | 1 ABC<br>GHI JIL |
|                                    |                 |            |               | From<br>printshop@conncoll.edu  | 4 5<br>PORS TUV  |
|                                    |                 |            |               | Subject<br>Scanned from a Xerox | * 0              |
|                                    |                 |            |               |                                 | Did Pause        |
| <b>Output Color</b><br>Auto Detect | Scar<br>1-Sided | nning      | Original Type | File Name Scanned from a Xerox  | Clear All        |

6. Log Out – Press the Upper Right hand corner of the screen and choose "Remote User" 1<sup>st</sup> the "Logout" 2<sup>nd</sup>

| Select a service.<br>Remote Session is active. |                     | Printshop                           | 1 Power S                                                 |
|------------------------------------------------|---------------------|-------------------------------------|-----------------------------------------------------------|
| Сору                                           | E-mail              | Log Out<br>Close Menu<br>Print From | ABC DEF<br>1 2 3<br>GHI JRL MANO<br>4 5 6<br>PORS TUV WXY |
|                                                |                     |                                     | 7 8 9<br>* 0 #<br>Did Pause<br>C                          |
| Workflow Scanning                              | Select Account      | Print Release                       | Clear All                                                 |
| Extended Service                               |                     |                                     | Interrupt O Stop                                          |
| Services Home                                  | Services Job Status | Machine Status                      |                                                           |